## ZADANIE 1

W zadaniu wykorzystane będą wszystkie typy symboli występujące we Flashu, zastosowane będzie podstawowa animacja ruchu i użyte zostaną bazowe komendy języka ActionScript 3.0 służące do sterowania listwą czasową animacji.

### Animowana kostka

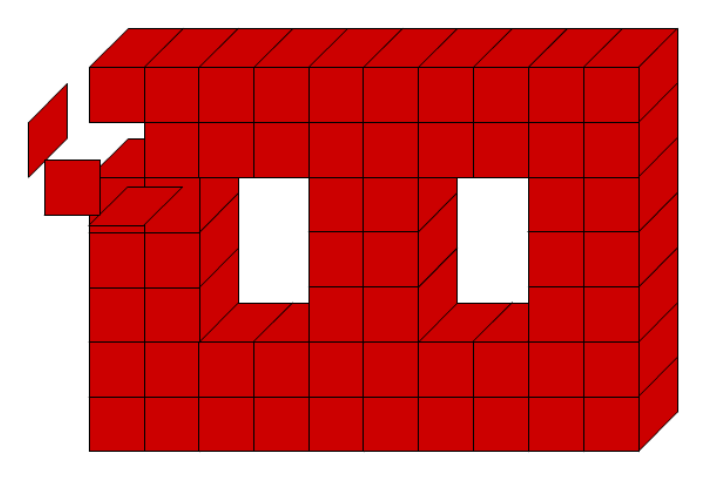

Elementy niezbędne do pracy:

• <u>Trzy symbole graficzne</u> reprezentujące ściany kostki (nazwane odpowiednio "przod", "bok" i "gora"). Tylko za pierwszym razem tworzymy nowy element od początku - używając polenienia Wstaw > Nowy symbol (pamiętajmy aby wybrać Typ: Grafika i nazwać symbol!). W środku rysujemy kwadrat np. o boku 50x50.

| <u> </u> |              |              |
|----------|--------------|--------------|
| ок       |              |              |
| Anuluj   |              | #            |
|          |              |              |
|          |              |              |
|          | OK<br>Anuluj | OK<br>Anuluj |

Kolejne element POWIELAMY w BIBLIOTECE z istniejącego już symbolu. POWIELONE KOPIE nazywamy "przod" i "bok". Elementy musimy edytować, aby dokonać zmian polegających na pochyleniu kwadratu w celu uzyskania kolejnych boków sześcianu:

Dla elementu "bok" stosujemy opcję pochylenia "w pionie" o kąt -45° (paleta narzędziowa **Przekształć**). Dla elementu "gora" stosujemy opcję pochylenia "w poziomie" o kąt 45° (paleta narzędziowa **Przekształć**).

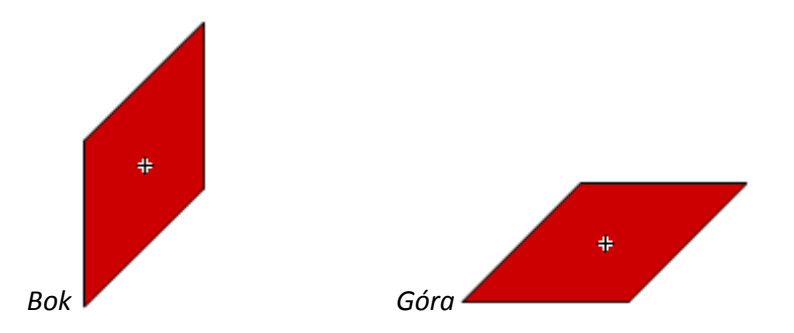

 Jeden przycisk o nazwie roboczej "kostka" (Wstaw > Nowy symbol). Wewnątrz tego symbolu zestawiamy kostkę pobierając przygotowane elementy z biblioteki. Zwróć uwagę na charakterystykę listwy czasowej przycisku (4 klatki reprezentujące stany przycisku). Kostkę zestawiamy w klatce 1, która nazywa się "W g…". jest to stan bazowy przycisku (gdy nie jest w użyciu).

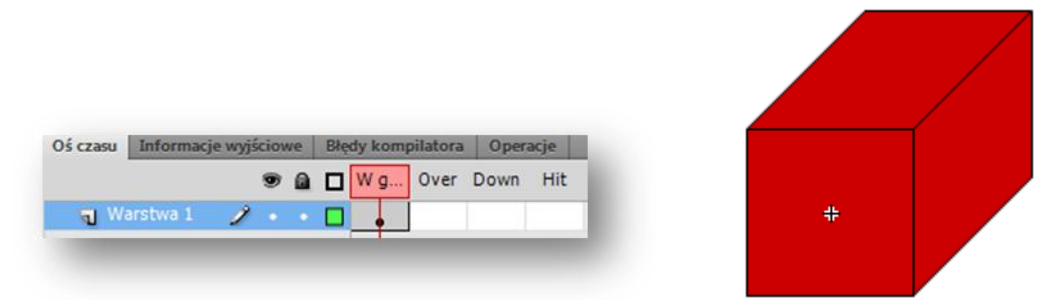

Kopiujemy zawartość tej klatki do klatek Over, Down i Hit - wystarczy w omawianych klatkach użyć klawisza F6. Jakkolwiek w klatce Hit należy usunąć górną i boczną ściankę kostki, a pozostawić tylko ściankę przednią.

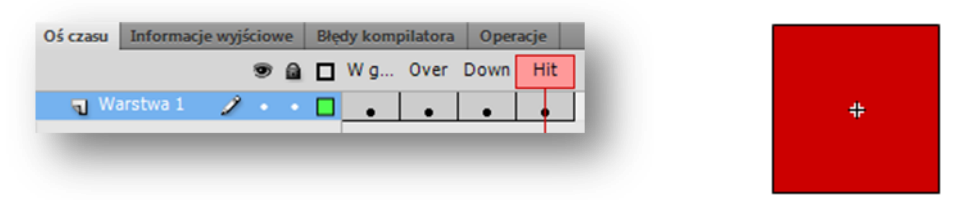

#### Jeden klip o roboczej nazwie "animacja" (Wstaw > Nowy symbol).

Wewnątrz klipu wstawiamy 6 nowych warstw. Dolną warstwę nazywamy PRZYCISK, a pozostałe nazywamy tak, jak nazywa się odpowiednio każda ze ścianek kostki (także te niewidoczne!): TYŁ, DÓŁ, BOK LEWY, BOK PRAWY, GÓRA, PRZÓD.

W klatce nr 1 warstwy PRZYCISK wstawiamy przycisk z kostką i nadajemy mu nazwę instancji "kostka\_btn".

W kolejnych warstwach umieszczamy konsekwentnie element po elemencie wszystkie ścianki kostki (używamy gotowych ścianek z Biblioteki filmu!) dokładnie przykrywając zamieszczony w najniższej warstwie przycisk, tak jakbyśmy chcieli ponownie w tym samym miejscu odtworzyć kostkę.

#### Pozostałe czynności w klipie:

Jednym ruchem zaznaczamy wszystkie klatki ze ściankami i odsuwamy je do klatki nr 5:

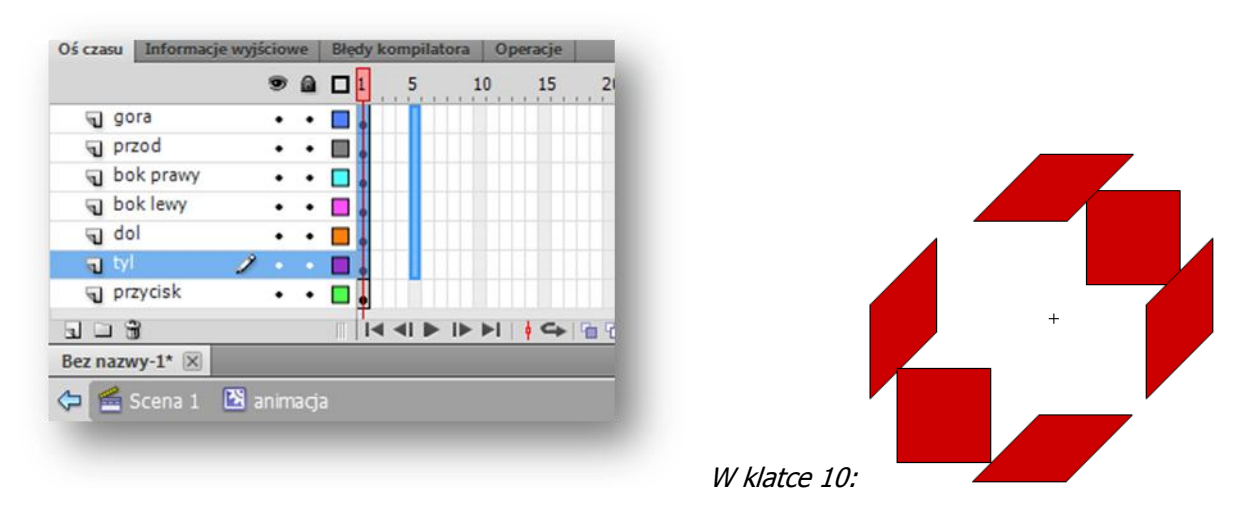

Tam tworzymy efekt otwieranego pudełka: na zaznaczonej klatce 5 (najlepiej wszystkich jednocześnie) otwieramy menu podręczne i wybieramy polecenie **Utwórz klasyczną animację**. Zaznaczamy teraz klatki nr 10 (też najlepiej wszystkie jednocześnie) i wstawiamy klatki kluczowe (F6). W klatce 10 każdy element kostki na scenie należy przesunąć tak, aby kostka się rozpadała.

Dodajemy jeszcze jedną warstwę i nazywamy ją "akcje". Otwieramy panel **Operacje** i wstawiamy na początek akcję stop();

| Oś czasu | Informacje | e wyjśc | ciov | ve | Błę | dy I | comp | ilato                                        | ra  | Ope | racje | - KI | atk |
|----------|------------|---------|------|----|-----|------|------|----------------------------------------------|-----|-----|-------|------|-----|
|          |            |         | 9    |    |     | 1    | 5    |                                              | 10  |     | 15    |      | 20  |
| 🕤 ak     | cje        | 2       | •    |    |     | 8    |      |                                              | ٥   |     |       |      |     |
| J 90     | ora        |         | ٠    | ٠  |     | •    | 0.   | Ť                                            | → • |     |       |      |     |
| D pr     | zod        |         | ٠    | ٠  |     | •    | 0.   | Ť                                            | → • |     |       |      |     |
| J bo     | ok prawy   |         | ٠    | ٠  |     | ¢    | 0.   | ×                                            | → • |     |       |      |     |
| J bo     | ok lewy    |         | ٠    | ٠  |     | •    | 0.   | Ť                                            | → • |     |       |      |     |
| J do     | bl         |         | ٠    | ٠  |     | ¢    | 0.   | ×                                            | → • |     |       |      |     |
| J tyl    | 1          |         | ٠    | ٠  |     | •    | 0.   | <u>,                                    </u> | → • |     |       |      |     |
| T pr     | zycisk     |         | •    | ٠  |     |      |      |                                              |     |     |       |      |     |

A poniżej akcji stop(); piszemy funkcję, która zapewni przejście do klatki 5 w bieżącym klipie.

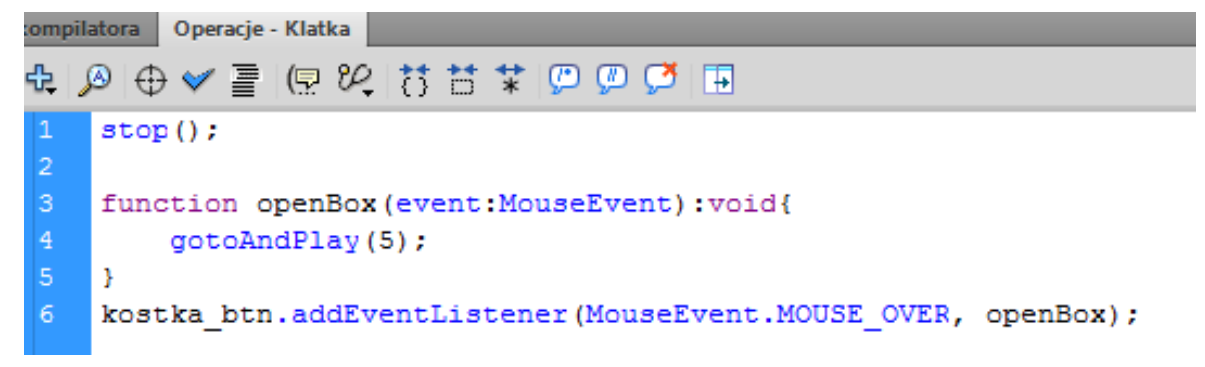

Całość będzie wyglądała tak, że po najechaniu myszką na przednią ściankę kostki (przycisku) nastąpi rozjechanie się jej ścianek na boki, co zapewniła nam automatyczna animacja wykonana w klatkach 5-10

klipu. Ponieważ nie zastosowano akcji stop() na końcu animacji efekt pozostaje odwracalny – po zjechaniu z kostki ścianki powrócą na miejsce.

 Pozostało jedynie wstawić nasz klip z animowaną kostką do głównej sceny. Możemy utworzyć też efektowny murek z wielu takich klipów ustawionych obok siebie.

## ZADANIE 2

W zadaniu wykorzystane będą właściwości obiektów, metody i instrukcje warunkowe języka ActionScript 3.0, a także obsługa zdarzeń.

### Animacja kulki

Utwórz animację polegającą na poruszaniu się obiektu – kulki - wokół sceny filmu. Wykonaj to dwoma wymienionymi niżej sposobami lub od razu przejdź do sposobu drugiego.

Sposób 1 – poruszanie obiektu techniką klatek kluczowych i klasyczną animacją ruchu

Przykładowa listwa czasowa wykonanego zadania:

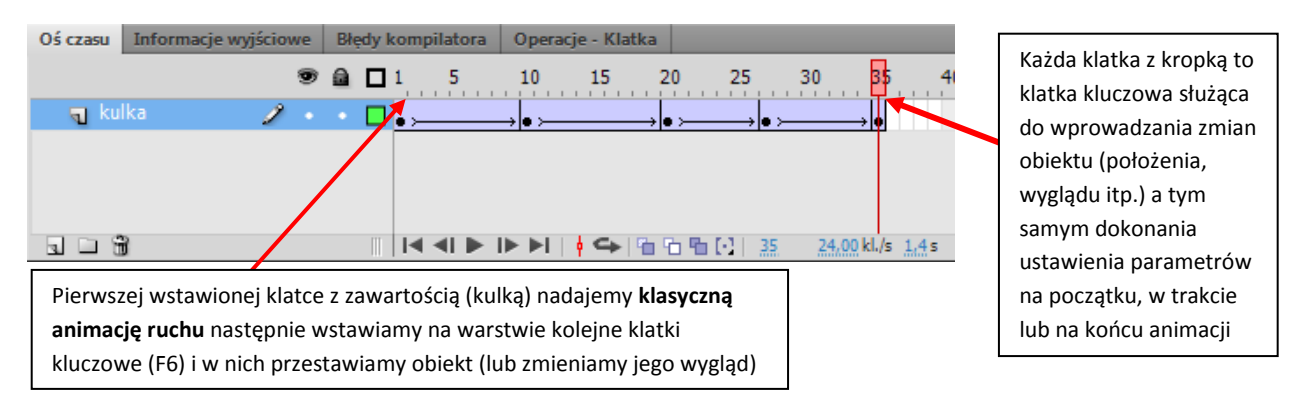

#### Sposób 2 – sterowaniem ruchem obiektu poprzez język ActionScript 3.0.

Poruszany obiekt musi mieć nadaną nazwę instancji np. *ball\_mc* (nazwy instancji nadajemy w oknie Właściwości obiektu).

Każdy obiekt posiada szereg właściwości, którymi można sterować z poziomu AS. Dla obiektów wyświetlanych podstawowymi właściwościami są położenie (właściwość x i właściwość y), wielkość obiektu (właściwość width i właściwość height), widoczność (alpha) itp. Przykładowy zapis odwołań do właściwości obiektu:

```
ball_mc.alpha = 0.5 //obiekt półprzezroczysty (zakres przezroczystości wynosi od 0 do 1)
ball_mc.width = 100 //szerokość obiektu wynosi 100
ball_mc.x ++ //obiekt będzie poruszał się ruchem jednostajnym w prawo.
```

Niezbędne do wykonania tego zadania będą instrukcje warunkowe języka ActionScript.

```
Korzystajac
              Ζ
                 instrukcji
                              warunkowej
                                           Instrukcja
                                                        switch
                                                                  jest
                                                                         użyteczna,
if..else
         if,
               można
                       sprawdzać
                                  więcej
                                          jeśli mamy kilka
                                                               możliwych
                                                                            ścieżek
niż jeden warunek.
                     Jeśli nie użyjemy
                                          wykonania,
                                                        а
                                                           wybór
                                                                   jednej
                                                                            Z
                                                                               nich
nawiasów
           przy
                  większej
                             niż
                                    jedna
                                          zależy
                                                    od
                                                          wartości
                                                                      tego
                                                                             samego
liniach
          instrukcji
                                     może wyrażenia warunkowego
                       błąd
                               ten
doprowadzić
                 do
                         nieoczekiwanego
zachowania programu.
if(warunek) {
                                           switch(wyrażenie) {
     instrukcje;}
                                           case 0:
else if(warunek){
                                                  instrukcje;
     instrukcje;}
                                                  break;
else{...}
                                           case 1:
                                                  instrukcje;
                                                  break;
                                           default:
                                                  instrukcje;
                                                  break;
                                           }
```

ActionScript pozwala pisać funkcje parametryczne, których parametrem może być określone zdarzenie (przykładowy nagłówek funkcji: function ballMove(event:Event):void{....}). Taką funkcję należy skojarzyć zarówno z danym typem zdarzenia jak i obiektem, będącym odbiornikiem zdarzenia. Za tę czynność odpowiada osobna linia instrukcji. Odbiornikiem zdarzenia może być zarówno każdy obiekt wyświetlany jak i kontener nadrzędny czyli <u>scena</u>. Przykładowo:

#### stage.addEventListener(Event.ENTER\_FRAME, ballMove);

Zdarzenia dotyczą wielu aspektów związanych z czynnościami dokonywanymi przez użytkownika (np. wciskanie określonego klawisza na klawiaturze, ruszanie czy klikanie myszą) jak i operacje wynikające z dynamicznych akcji w obrębie naszego filmu, odbywanych się w sposób naturalny i cykliczny (zdarzenie ENTER\_FRAME to nic innego jak przejście z klatki do klatki w trakcie odtwarzania filmu) lub okazjonalnie (np. zdarzenie PROGRESS lub COMPLETE notowane w trakcie lub tuż po załadowaniu zasobów oraz danych do aplikacji, np. pliku swf, pliku z obrazem – PNG, JPG – lub z dźwiękiem – mp3).

Funkcja, która obsłuży ruch kulki może zaczynać się następująco:

```
function ballMove(event:Event):void{
    switch (flaga) {
        case 0:
            ball_mc.x -= speed;
            if(ball_mc.x<=0) {
                ball_mc.x = 0;
                flaga = 1; }
    break;
    case 1:</pre>
```

```
...;
break;
...;}
```

}

Powyżej funkcji można zadeklarować zmienne pozwalające ustawić prędkość poruszania się kulki oraz zmienną pomocniczą do badania stanu kulki:

```
var speed:int = 25;
var flaga:uint = 0;
```

To wszystko w tym ćwiczeniu. W zadaniu 3 dodamy ruchomą przeszkodę, która spowoduje:

- a) zniknięcie kulki w momencie zetknięcia obu obiektów
- b) lub zmianę toru ruchu kulki (zadanie 4).

## ZADANIE 3

W zadaniu wykorzystane będą metody startDrag() i stopDrag() – służące do obsługi "ręcznego" przeciągania obiektu po scenie - oraz metody removeChild (zdejmowanie obiektu z listy wyświetlania) i hitTestObject (wykrywanie kolizji).

#### Zniknięcie kulki po zetknięciu z przeszkodą

Na początek wstawiamy obiekt, który będzie pełnił rolę przeszkody dla toru ruchu kulki. Może to być pionowa ścianka. Obiekt konwertujemy do klipu filmowego i nadajemy mu nazwę instancji np. *scianaL\_mc*.

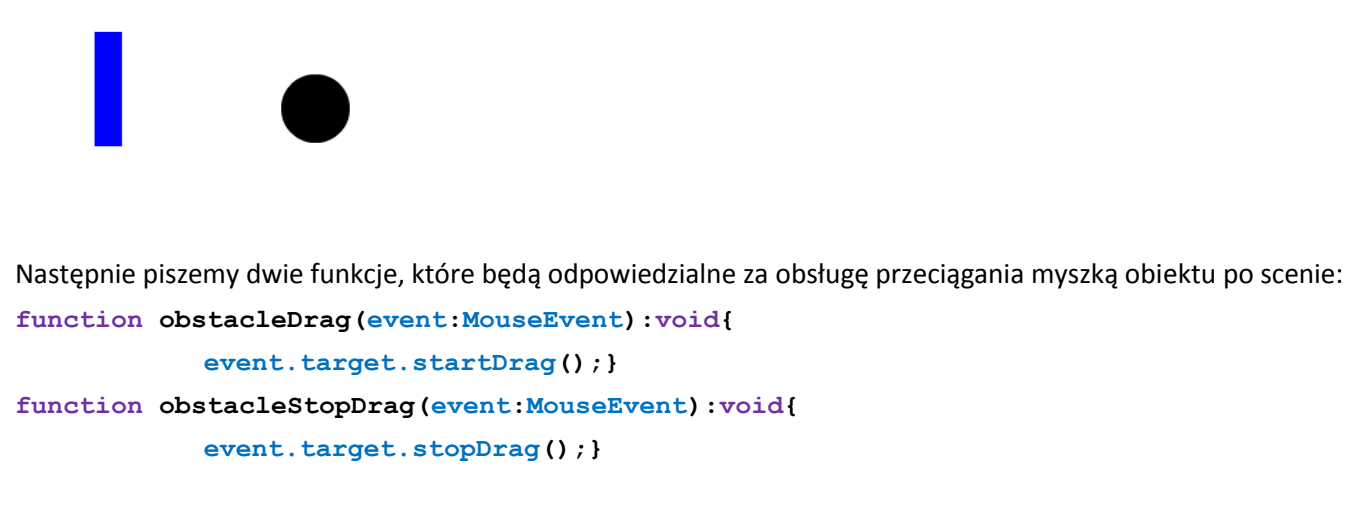

i dodajemy elementy nasłuchujące konkretnych zdarzeń myszy, których odbiornikiem jest nasza przeszkoda: scianaL\_mc.addEventListener (MouseEvent.MOUSE\_DOWN, obstacleDrag); scianaL\_mc.addEventListener (MouseEvent.CLICK, obstacleStopDrag); Jeśli chcemy aby kulka zniknęła po zderzeniu ze ścianką musimy wykorzystać metodę removeChild, która zdejmuje obiekt z listy wyświetlania.

```
removeChild(ball_mc);
```

Do wykrycia kolizji posługujemy się metodą hitTestObject. Konstrukcja może wyglądać następująco:

```
ball_mc.hitTestObject(scianaL_mc); //po wykryciu kolizji zwaraca wartość true
```

Można też skonstruować funkcję i wykorzystać ją w odpowiednim miejscu:

```
function hitObject(object_,obstacle_):Boolean{
    return(object_.hitTestObject(obstacle_));
}
function ballRemove(event:Event):void{
    if(hitObject(ball_mc,scianaL_mc)==true){
        stage.removeEventListener(Event.ENTER_FRAME,ballMove);
        stage.removeEventListener(Event.ENTER_FRAME,ballRemove);
        removeChild(ball_mc);}
```

}

## ZADANIE 4

# Zmiana toru ruchu kulki po zetknięciu z przeszkodą – zadanie do samodzielnego wykonania

Wykonaj modyfikację kodu, tak aby po zetknięciu z ruchomą przeszkodą kulka zmieniła kierunek ruchu na przeciwny.

## ZADANIE 5

W zadaniu wykorzystane będzie pole tekstu dynamicznego, ponownie opcje przenoszenia klipu, a także obiekt Point z metodą distance służącą do obliczania odległości między wskazanymi obiektami (punktami)

#### Odległość między dwoma ruchomymi obiektami

Elementy niezbędne do ćwiczenia:

- Dwa kwadraty (klipy) różnego koloru (np. zielonego i czerwonego). Kwadraty można rysować bezpośrednio na scenie głównej, a potem dopiero konwertować do klipu (skrót F8). Po konwersji klipom umieszczonym na scenie należy nadać tzw. nazwę instancji - odpowiednio "kw1" i "kw2".
- Pole tekstu dynamicznego uzyskane z narzędzia Tekst z ustawionymi właściwościami:

| distan             | nce from the red object to the green object: 169        |
|--------------------|---------------------------------------------------------|
| Właściwości T      | tekst1<br>Tekst klasyczny I▼<br>Tekst dynamiczny I▼     |
| ▽ POŁOŻENI         | E I ROZMIAR                                             |
| X:                 | 490,00 Y: 6,65                                          |
| ce Sz:             | 48,95 W: 18,35                                          |
|                    |                                                         |
| Rodzina:<br>Styl:  | Arial  Regular  Osadź                                   |
| Rozmiar:<br>Kolor: | 12,0 pkt Odstępy między literami: 0,0<br>▲ Auto-kerning |
| Wygładzanie:       | wygładz dla czytelności 🛛 🗸 🔻                           |

Ponieważ tekst jest typu dynamicznego musimy osadzić czcionkę w projekcie (kliknij przycisk Osadź).

- Można też dodać tekst statyczny, który wyświetla stały komunikat w stylu: "distance from the red object to the green object:".
- I najważniejsze wpisz kod ActionScript w panelu **Operacje**:

```
import flash.geom.*;
import flash.events.MouseEvent;
import flash.text.TextField;
function drag(event:MouseEvent):void{
    event.target.startDrag();}
function dragStop(event:MouseEvent): void{
    event.target.stopDrag();}
function distanceCalculation(event:MouseEvent):void{
    var pt1:Point = new Point(kw1.x, kw1.y);
```

```
var pt2:Point = new Point(kw2.x, kw2.y);
var distance:Number = Point.distance(pt1, pt2);
tekst1.text = String(Math.floor(distance));
}
kw1.addEventListener(MouseEvent.MOUSE_DOWN,drag);
kw2.addEventListener(MouseEvent.MOUSE_DOWN,drag);
kw1.addEventListener(MouseEvent.MOUSE_UP,dragStop);
kw2.addEventListener(MouseEvent.MOUSE_UP,dragStop);
stage.addEventListener(MouseEvent.MOUSE_MOVE,distanceCalculation);
```

Dodatkowe objaśnienia kodu:

Obiekt **Point** reprezentuje miejsce w dwuwymiarowym układzie współrzędnych, gdzie **x** oznacza współrzędną poziomą, a **y** oznacza współrzędną pionową. Poniższy kod tworzy punkt we współrzędnych (0,0):

var myPoint:Point = new Point();

My utworzyliśmy dwa tego typu obiekty (punkty) o współrzędnych skopiowanych z naszych klipów. Było to działanie niezbędne do obliczenia odległości między tymi punktami. Interesujący nas wynik uzyskujemy stosując metodę **distance** obiektu **Point**, która wraca odległość między punktami pt1 i pt2.

Point.distance(pt1:Point, pt2:Point):Number

## ZADANIE 6

W zadaniu wykorzystane będzie rzutowanie współrzędnych lokalnych klipu na współrzędne globalne (metoda localToGlobal)

# Odległość między ruchomym obiektem zagnieżdżonym na listwie czasowej klipu a wybranym punktem sceny

#### Translacja przestrzeni współrzędnych

Jeśli dwa obiekty wyświetlane znajdują się w różnych kontenerach (innych obiektach wyświetlanych), mogą przez to znajdować się w różnych przestrzeniach współrzędnych. Metoda localToGlobal() klasy DisplayObject umożliwia translację współrzędnych do tej samej (globalnej) przestrzeni współrzędnych, którą jest przestrzeń współrzędnych obiektu Stage. Na przykład poniższy kod wyznacza odległość między punktami rejestracji dwóch obiektów wyświetlanych, circle1 i circle2, które są zawarte w różnych obiektach wyświetlanych (kontenerach):

```
import flash.geom.*;
var pt1:Point = new Point(circle1.x, circle1.y);
pt1 = circle1.localToGlobal(pt1);
var pt2:Point = new Point(circle2.x, circle2.y);
pt2 = circle2.localToGlobal(pt2);
var distance:Number = Point.distance(pt1, pt2);
```

Podobnie, aby wyznaczyć odległość między punktem rejestracji obiektu wyświetlanego o nazwie target a konkretnym punktem na stole montażowym, można skorzystać z metody localToGlobal() klasy DisplayObject:

```
import flash.geom.*;
var stageCenter:Point = new Point();
stageCenter.x = this.stage.stageWidth / 2;
stageCenter.y = this.stage.stageHeight / 2;
var targetCenter:Point = new Point(target.x, target.y);
targetCenter = target.localToGlobal(targetCenter);
var distance:Number = Point.distance(stageCenter, targetCenter);
```

Utwórz klip zawierający dwa inne klipy. Dodaj dwa pola tekstu dynamicznego według schematu poniżej. Nadaj nazwy instancji wszystkim klipom i polom tekstowym.

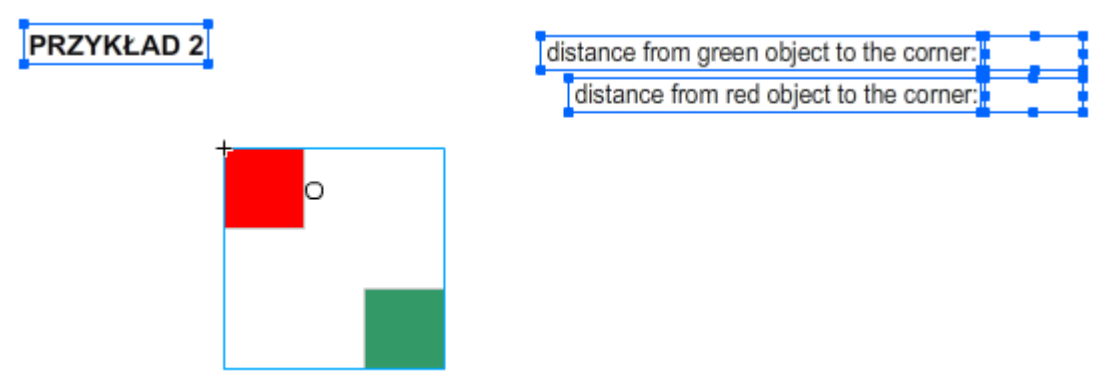

Wykorzystaj poniższą metodę do obliczenia odległości kolorowych klipów od górnego lewego narożnika sceny.

var globalPoint:Point = myClip.localToGlobal(myPoint);